# Installation Module Wifi

ANTE

#### **GAMME TOP CHALEUR**

TOPCHALEUR- ENSOLFINA 88 RUE VICTOR HUGO, 42700 FIRMINY MAIL : SAV@TOPCHALEUR.COM

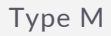

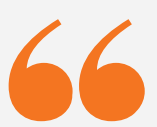

FABRICE.

Le module Wifi est un produit d'une grande utilité pour l'utilisateur puisqu'il lui permet de contrôler toutes les fonctions principales de son poêle et cela, quel que soit l'endroit où il se trouve, du moment qu'il dispose d'une connexion internet et de son téléphone. À travers cette procédure nous allons vous expliquer comment installer le module Wifi type M sur votre appareil à granulés et comment réaliser la configuration du boitier.

Cette procédure est destinée à un professionnel et doit être réservé à l'usage pour laquelle elle a été expressément réalisée et sur autorisation du service technique de TopChaleur/Ensolfina. Toute responsabilité contractuelle et extracontractuelle du revendeur, en cas de dommages causés à des personnes, des animaux ou biens, dus à des erreurs d'utilisation incorrecte est exclue. Nous vous conseillons donc de bien lire la procédure et de l'appliquer à la lettre.

En cas de non-respect de ces précautions, TopChaleur/Ensolfina n'assume aucune responsabilité. Si vous craignez de mal réaliser la manipulation, rentrez en contact avec notre service technique qui pourra vous accompagner pour l'application de la procédure.

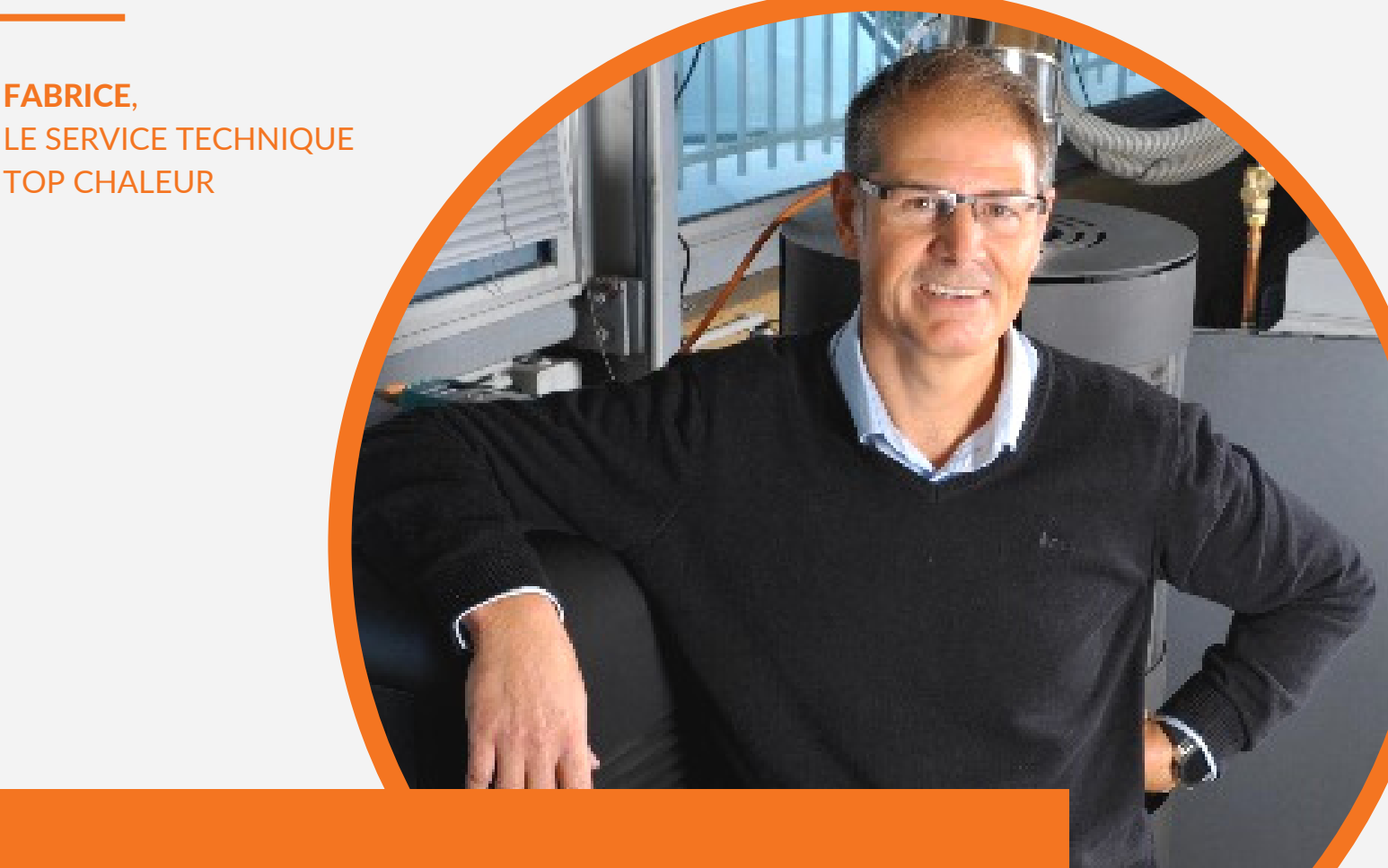

DES MATIÈRES TABLE

#### **1.BRANCHEMENT DU BOITIER**

| 1.1 Raccordement du boitier                                | 3      |
|------------------------------------------------------------|--------|
| 2.APPAIREMENT DU BOITIER                                   |        |
| 2.1 Pré-requis<br>2.2 Appairement du boitier Wifi à la box | 4<br>4 |
| 3.CONFIGURATIONS                                           |        |

| 3.1 Chronothermostat | 7 |
|----------------------|---|
| 3.2 Stand-By         | 8 |

TERM OPT

ACC. FNPE

## **1.BRANCHEMENT DU BOITIER**

#### 1.1 Raccordement du boîtier

Pour raccorder physiquement le boîtier au poêle procédez comme suit :

- Débranchez votre poêle
- Raccordez le boîtier au poêle
- (ATTENTION : Il faut absolument le raccorder poêle éteint)
- Identifiez la carte électronique qui correspond à votre poêle et aidez-vous des illustrations ci-dessous pour réaliser le branchement

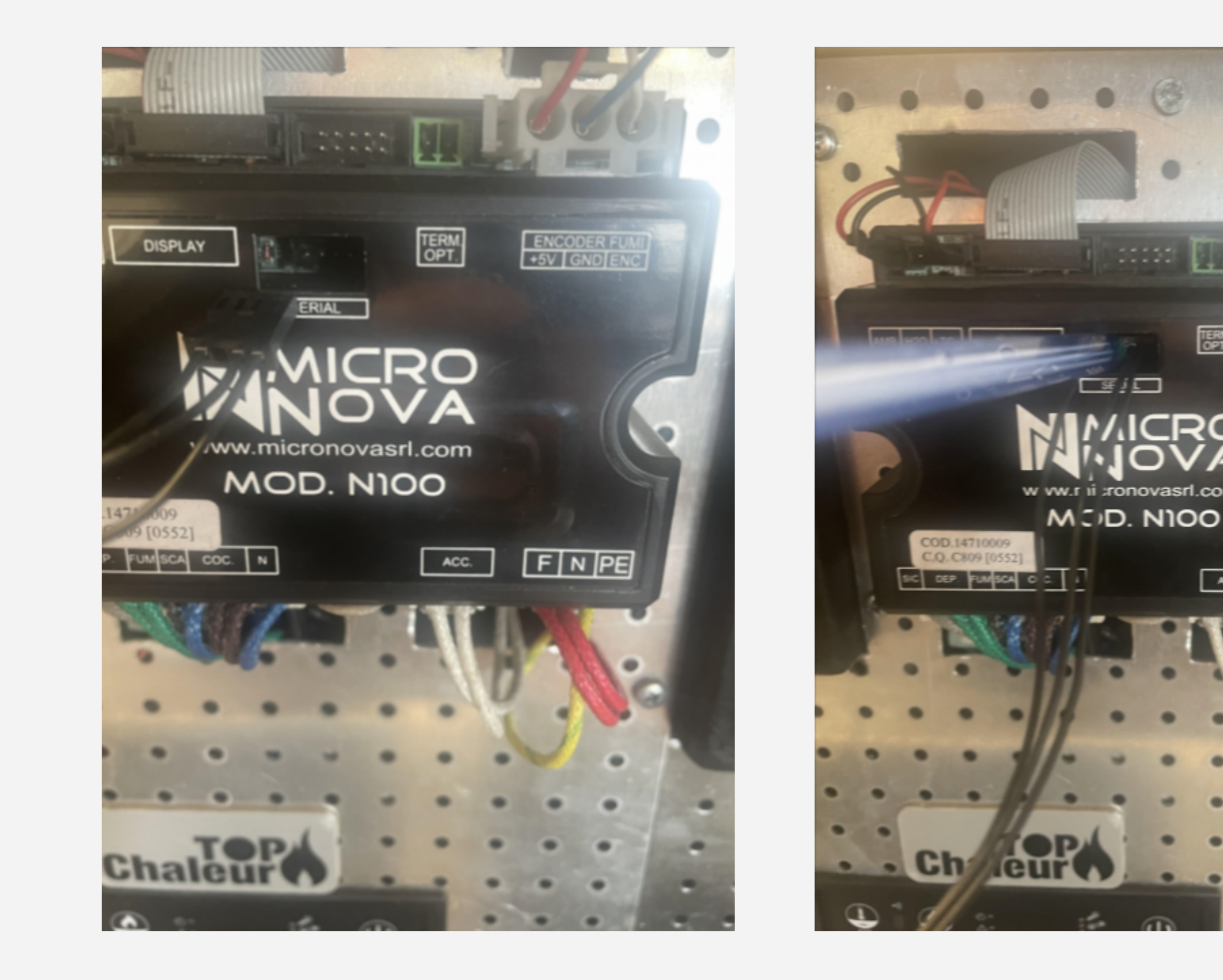

TopChaleur- Ensolfina

Type M Page 4

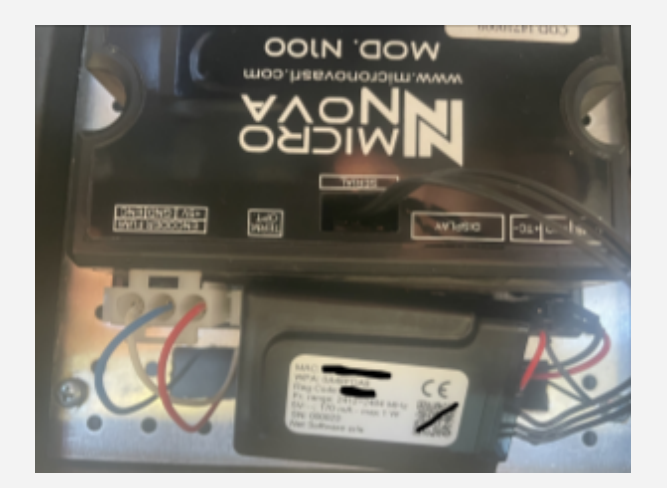

- N'hésitez pas à utiliser un objet pour enfoncer le câble dans le port (exemple un stylo).

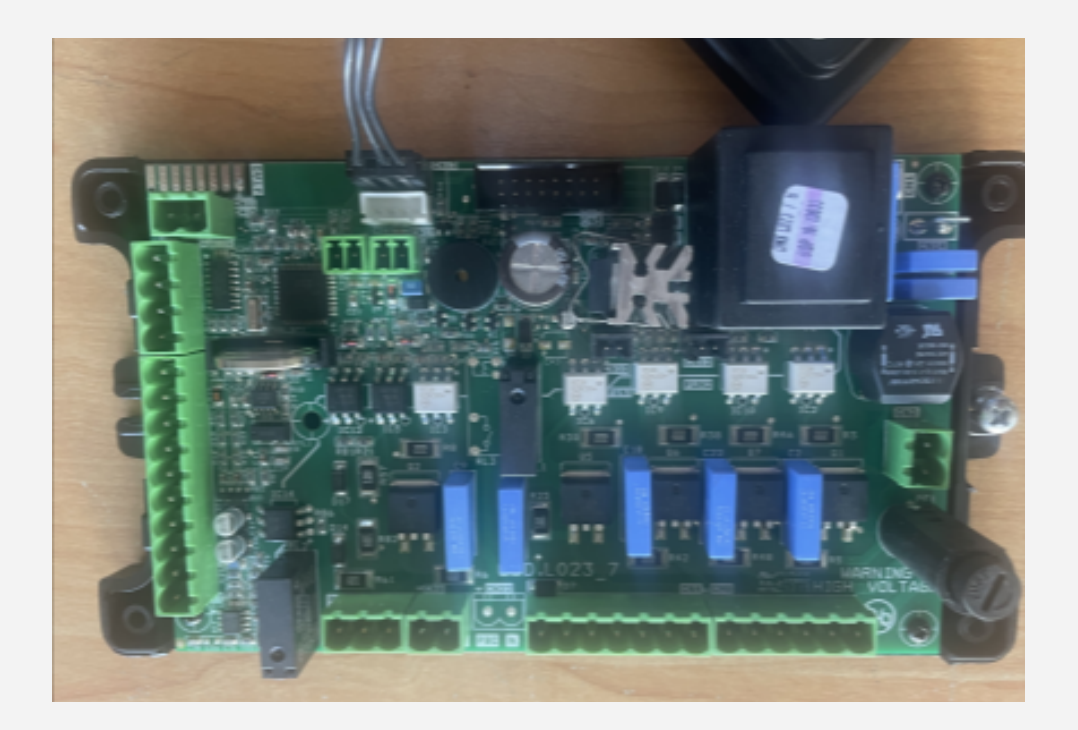

# 2. APPAIREMENT DU BOITIER

#### 2.1 Pré-requis

Pour pouvoir correctement configurer votre boîtier vous devez au préalable :

- Disposer d'un smartphone et d'une box Wifi dans votre habitation

 Noter les éléments suivants : Identifiant de votre box, Mot de passe de votre box (ces deux éléments sont très souvent directement écrits sur votre box), Numéro de série du poêle (trouvable sur son étiquette d'identification, au dos de celui-ci)

- Alimenter électriquement le poêle et l'allumer via l'interrupteur au-dessus de la prise d'alimentation

#### 2.2 Appairement du boitier Wifi à la box

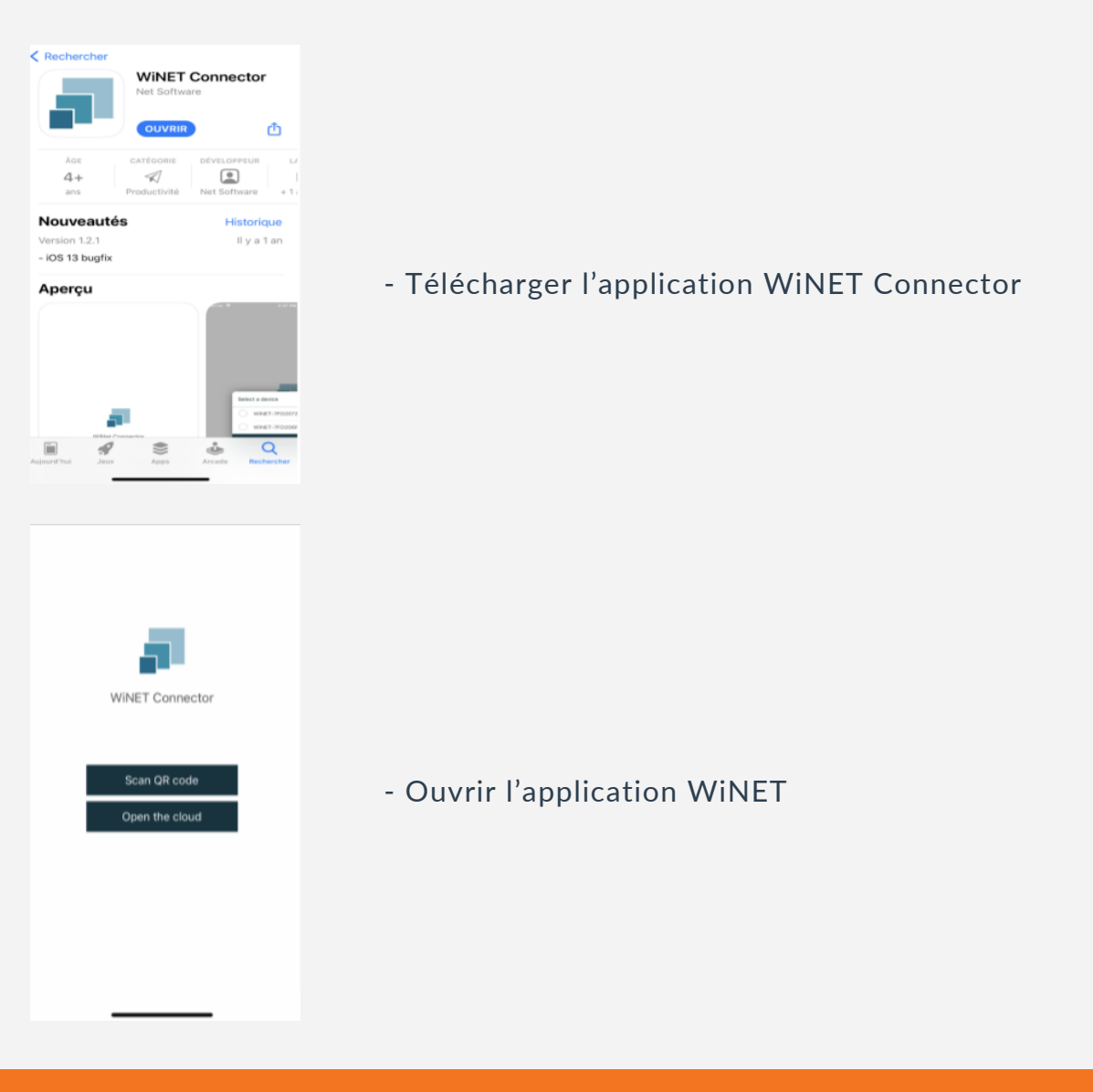

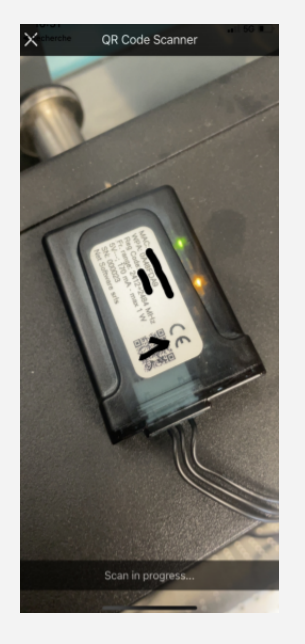

|      | WiNET Connector                                                             |       |
|------|-----------------------------------------------------------------------------|-------|
|      |                                                                             |       |
|      | OFF                                                                         | att   |
| l    | 8 🕑                                                                         | ŝ     |
|      | Température détectée<br>22.0 °C                                             |       |
|      | Régler la température                                                       |       |
|      | 20.0 °C                                                                     |       |
|      | - +                                                                         |       |
| Gapy | Radium partnet m. 1620170001007046<br>get © 26211 hot sufferen al rights no | aread |

- Scanner le QR code (1) via le module WIFI

- Une fois la fenêtre ci-contre affichée sur le smartphone, appuyer sur le signal wifi (les 3 barres vertes)

#### Installation Module Wifi

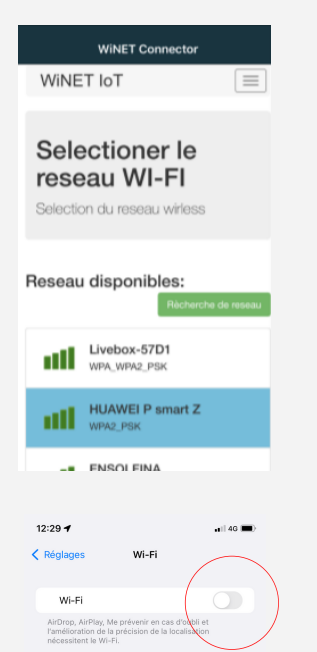

- Sélectionner le réseau correspondant à la box, entrer le mot de passe de celle-ci et appuyer sur "connecter"

- Quitter l'application

- Enlever la wifi sur votre portable

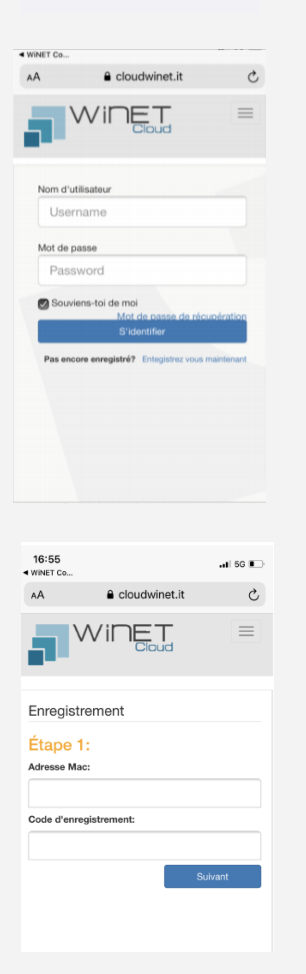

- Relancer l'application et cliquer sur "Open the cloud"

- Enregistrez-vous avec votre adresse e-mail et validez votre compte via votre boite mail

- Cliquer sur "Enregistrer un nouveau poêle"

- Saisir l'adresse Mac et le code Reg qui se trouvent sur le boitier wifi

- Saisir le Serial Number SN qui se trouve sur le boîtier Wifi

- Indiquer le nom du poêle, cocher la case verte et valider

Dorénavant, votre poêle est raccordé au boîtier, vous pouvez gérer le poêle via l'application. En cas de problème, si vous rencontrez des difficultés à raccorder votre boîtier, faites attention au zéro et à la lettre O qui en majuscules, peut prêter à confusion sur les étiquettes.

> TopChaleur- Ensolfina 88 Rue Victor Hugo, 42700 Firminy Mail : sav@topchaleur.com

Page 6

#### Page 7

### **3. CONFIGURATIONS**

#### 3.1 Chronothermostat

| WiNET Connector                                |                                               |  |
|------------------------------------------------|-----------------------------------------------|--|
| 8 0                                            | C 22                                          |  |
| Paramètres de réglag©u                         | ilsinière démarrer / arrêter                  |  |
| Mode d'a                                       | allumage                                      |  |
| Jours de la semaine                            |                                               |  |
| Vérifiez que la montre e                       | st réglée correctement!!                      |  |
| LUN MAR MER JI                                 | EU VEN SAM DIM                                |  |
| Créneau                                        | horaire 1                                     |  |
| ALLUMAGE                                       | ÉTEINDRE                                      |  |
| 00 00 00                                       | 00 00                                         |  |
| Créneau                                        | horaire 2                                     |  |
|                                                | ETEINDRE                                      |  |
|                                                |                                               |  |
| Créneau                                        | horaire 3                                     |  |
|                                                |                                               |  |
| Créneau                                        | boraire 4                                     |  |
|                                                |                                               |  |
| 00 • 00 •                                      | 00 • 00 •                                     |  |
|                                                |                                               |  |
| Sau                                            | ver                                           |  |
| Italian patent n. 1<br>Copyright @ 2021 Net so | 02017000107766<br>Itware, all rights reserved |  |
|                                                |                                               |  |

- Permet d'allumer et d'éteindre le poêle a des heures précises

#### 3.2 Stand-by

| WiNET Connector                                                                        |
|----------------------------------------------------------------------------------------|
| Ensolfina                                                                              |
|                                                                                        |
| 1 S 🕒 🕸                                                                                |
| Paramètres de réglagi@uisinière démarrer / arrêter<br>Mode d'allumage                  |
| Seuils de température                                                                  |
| Température d'allumage                                                                 |
| 26 °C                                                                                  |
| Température de coupure                                                                 |
| 32 °C                                                                                  |
| Sauver                                                                                 |
| Ralian patent n. 102017000107766<br>Copyright © 2021 Net software, all rights reserved |

| <ul> <li>Permet d'allumer et d'éteindre le poêle à des</li> </ul> | 5 |
|-------------------------------------------------------------------|---|
| températures précises au minimum +/- 2                            |   |

| WiNET Connector                                                                                                    |
|----------------------------------------------------------------------------------------------------|
| 1 6 C 😳                                                                                                    |
| Paramètres de réglag@uisinière démarrer / arrêter<br>Paramètres de température lus<br>0.5 °C<br>Réglages de température<br>0.5 °C |
| Limiter le nombre de pouvoirs à 4                                                                                                 |
| Satuver<br>Italian patent n. 102017000107766<br>Copyright © 2021 Vet software, all rights reserved                                |

- Paramètre à ne surtout pas modifier car la température demandée ne correspondra plus à celle du poêle.

- Laisser la valeur paramètre de température à 0.5.

- Ne pas activer l'option "limiter le nombre de pouvoirs à 4.

Votre écran doit ressembler à l'image ci-joint.